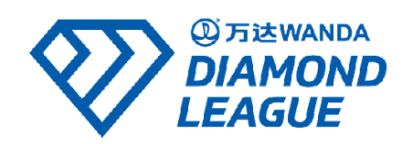

# Socialie Athlete User Guide

| How to access Socialie                      | 2 |
|---------------------------------------------|---|
| Link your accounts                          | 3 |
| How to post content                         | 4 |
| Help, I'm connected by I don't see anything | 6 |

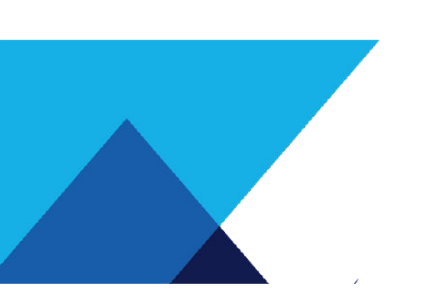

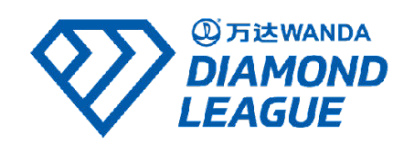

### How to access Socialie

- (1) Visit <u>https://diamondleague.socialie.com</u> or open the app (<u>iPhone/Android</u>)
- (2) Login using your username and password.

*If you are not currently connected to the Diamond League on the platform, please ask your manager to contact Bettina Borner.* 

| •     | 11:00                                                                 |   |              |   |   |   |   |    |   |   |           |
|-------|-----------------------------------------------------------------------|---|--------------|---|---|---|---|----|---|---|-----------|
| 🥑 s   | 🔮 socialie                                                            |   |              |   |   |   |   |    |   |   |           |
|       | ۲                                                                     |   |              |   |   |   |   |    |   |   |           |
|       | Sign in                                                               |   |              |   |   |   |   |    |   |   |           |
|       | Log in with your email address or phone number                        |   |              |   |   |   |   |    |   |   |           |
| yo    | your@email.com                                                        |   |              |   |   |   |   |    |   |   |           |
| yo    | your Socialie password                                                |   |              |   |   |   |   |    |   |   |           |
|       | Continue                                                              |   |              |   |   |   |   |    |   |   |           |
|       | Send me a sign-in link                                                |   |              |   |   |   |   |    |   |   |           |
| By co | By continuing you agree to Socialie's End User License Agreement. You |   |              |   |   |   |   |    |   |   |           |
|       | can also review our Privacy Policy.                                   |   |              |   |   |   |   |    |   |   |           |
|       |                                                                       |   |              |   |   |   |   |    |   |   |           |
| q     | w                                                                     | е | I            | r | t | у | u | i  | 0 | ) | р         |
| а     |                                                                       | 5 | d            | f | g | h | j |    | k |   |           |
| ↔     | 2                                                                     | z | х            | с | v | b | n | I. | m |   | $\otimes$ |
| 123   |                                                                       | ) | space return |   |   |   |   |    |   |   |           |
|       | Э                                                                     |   |              |   |   |   | _ |    |   | ļ | Ĵ,        |

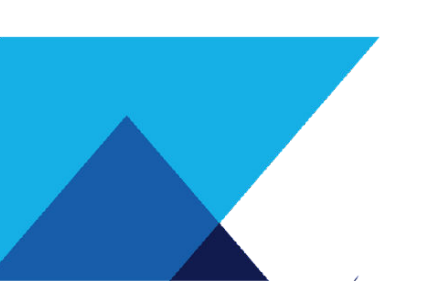

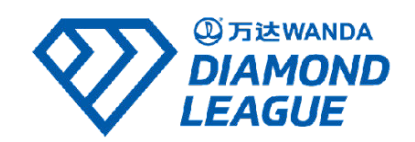

#### Link your accounts

It's important that you link your accounts so that you can post directly from the platform.

- (1) Click "settings" at the base of the page
- (2) Click "Social Accounts" from the menu
- (3) Connect any accounts you frequently use. Please be aware that you will need to know the username and passwords for your social media accounts.

| Profile & Settings                                     | ← Social Accounts                              |
|--------------------------------------------------------|------------------------------------------------|
| Matt Quine<br>Wanda Diamond League<br>Change Publisher | Connected<br>Disconnect                        |
| Social Settings<br>Social Accounts • >                 | Matthew Quine<br>Connected<br>Disconnect       |
| STEP 02 Profile Settings Name                          | () (Reconnect Disconnect                       |
| Password ><br>Two-factor authentication (2FA) >        | Matthew Quine PLEASE RECONNECT<br>Disconnected |
| Contact Information >                                  |                                                |
| Notifications >                                        |                                                |
| Sign Out                                               |                                                |
| STEP 01                                                |                                                |
|                                                        | Inbox Sottings Contact                         |

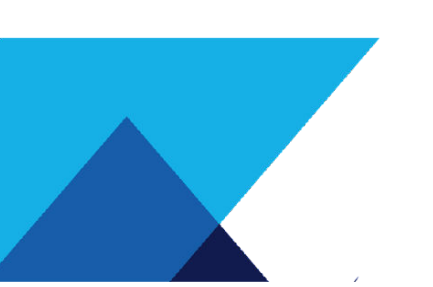

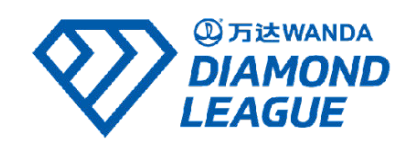

## How to post content

(1) Visit your inbox

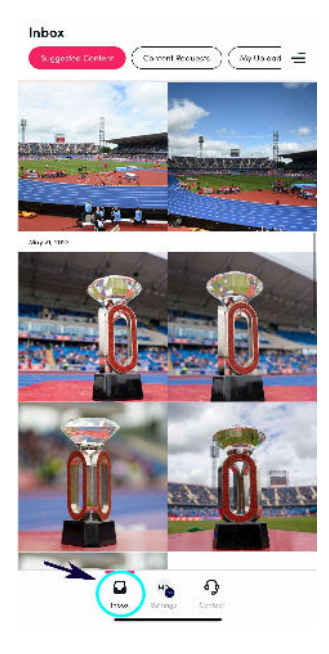

(2) Click the content you wish to share and click "post content".

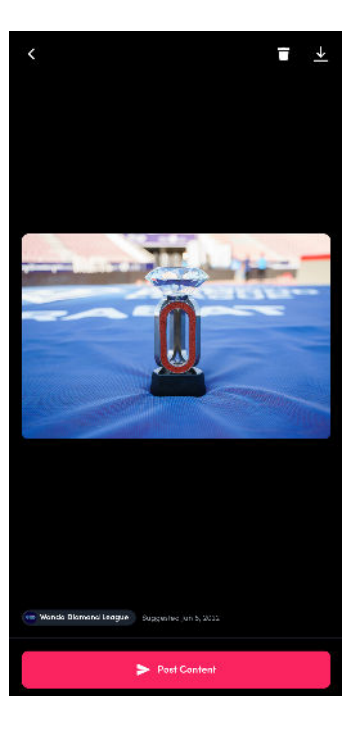

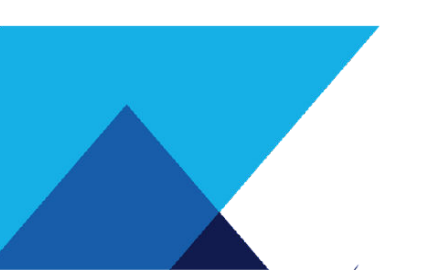

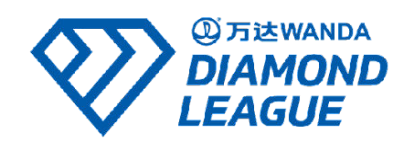

(3) Select the platforms you want to share the post to, adapt the caption and select "post" or schedule using the calendar icon.

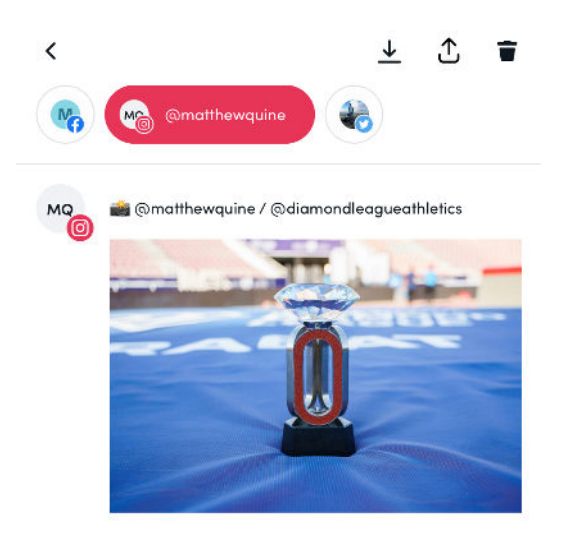

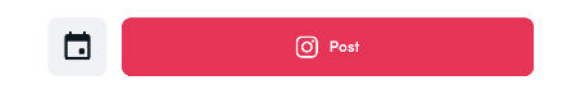

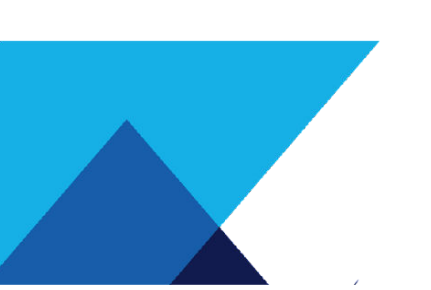

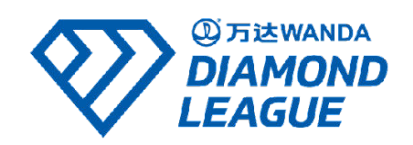

#### Help, I'm connected by I don't see anything

Please be aware that due to broadcast agreements, we can only send any footage from the competition 24 hours after the broadcast has ended. In most circumstances, we will only have footage of the winners in the field events.

If you do not see photos of you from training or competition please keep in mind:

- Images are sent to you based on the photo metadata automatically. To ensure this process is as smooth as possible, you should ensure your display name on Socialie matches the your name in the start lists.
- While we endeavour to take photos of as many athletes as possible, we will not be able to capture every athlete at training and/or competition.

If you don't see any recent **Wanda Diamond League** footage/photos in your inbox, please check that you are currently set to view Wanda Diamond League content. If you are also connected to other publishers (such as World Athletics or European Athletics) you may need to 'change publisher' as shown below.

| Profile & Settings                                      |     | ← Change Publisher                             |
|---------------------------------------------------------|-----|------------------------------------------------|
| Math Quine<br>Marda Diamond Leaz ye<br>Change Publisher |     | Mon Wards Ourne<br>Wands Gamens League Current |
| Social Settings                                         |     | ENSURE THIS IS SET TO<br>WANDA DIAMOND LEAGUE  |
| Social Accounts                                         | • > |                                                |
| Collaborators                                           | >   |                                                |
| Profile Settings                                        |     |                                                |
| Name                                                    | >   |                                                |
| Password                                                | >   |                                                |
| Two factor authenticotion (2FA)                         | >   |                                                |
| Contact Information                                     | >   |                                                |
| Notifications                                           | >   |                                                |
| Sign Out                                                |     |                                                |
| STEP 01                                                 |     |                                                |
| nbac Berngs Cartar                                      |     | ntare Barling Cartari                          |

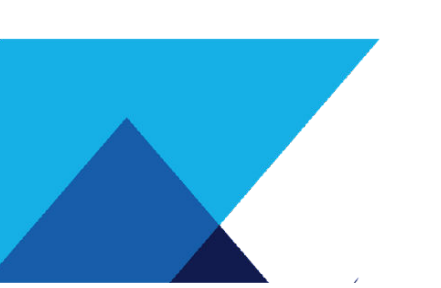